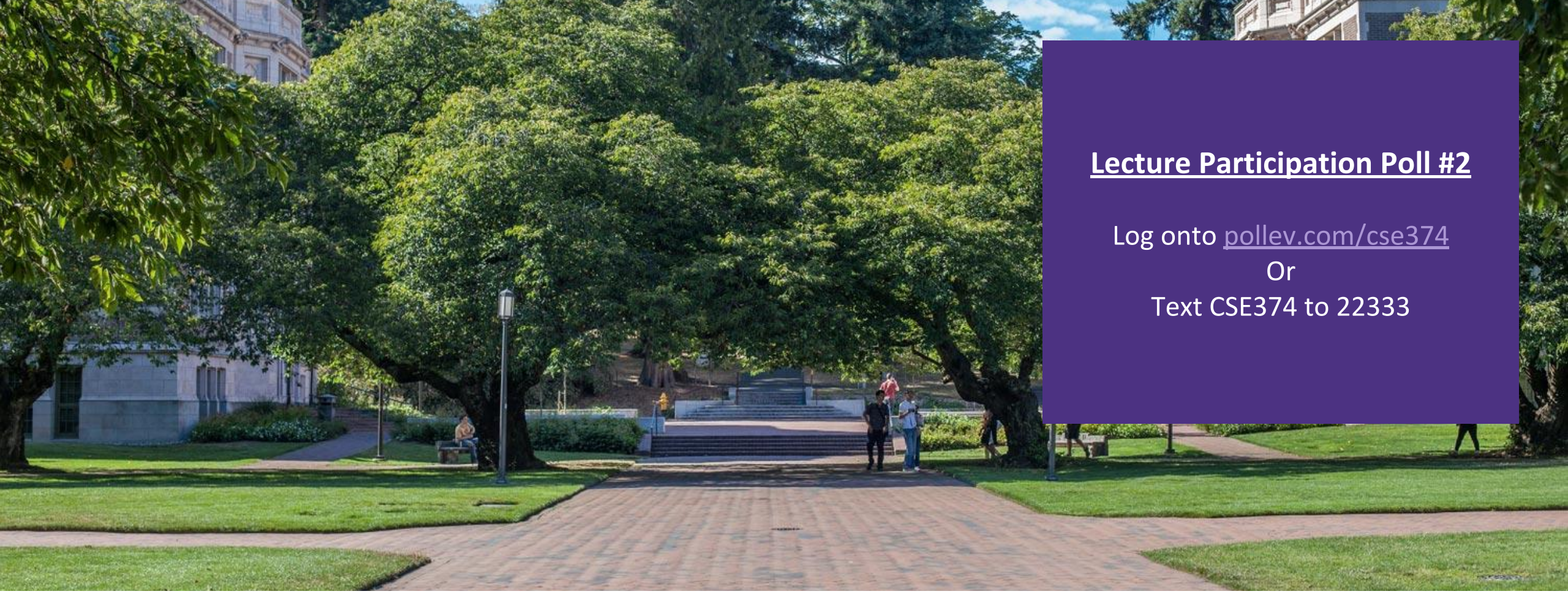

#### Lecture 2: Meet the Linux Shell

CSE 374: Intermediate Programming Concepts and Tools

#### Administrivia

- Exercise O will release today
- Class webpage now live
- Class discussion board available
- Linux accounts will be available later this afternoon
  - -Username = uwnetid
  - Password = tempPassword
- Linux account issues? Fill out form: <u>https://forms.gle/SDNkjSfmB7GLsFrT6</u>
- •Fill out student survey: <u>https://forms.gle/2nqB8HnAHhXeLWCD7</u>

Meet the Linux Shell

- Text based interface for Linux operating system
- We will be using the "Bash" shell
  - There are different versions, but for this course we will only be using bash
- Use echo \$SHELL to check which shell you are using
- Bash in a unix shell and command language that is the default login shell for most Linux and MacOS

Interpreted, not compiled

- You're on your own when things go wrong Show a substant of the second state of the second state of the second sta

#### Local MacOS terminal connecting to remote Linux machine

#### Commands in the Shell

- The shell is a text-based interface that takes commands instead of clicks
- Commands are pre-existing programs
  <command name> <options> <input || output>
- To learn about an individual command use "man"
  - -<command name> man
  - Short for "manual page"
  - -Can also use the --help option

|              | 👔 ~ — ssh champk@klaa                                  | ntu.cs.washington.edu — 80×24  |         |
|--------------|--------------------------------------------------------|--------------------------------|---------|
| ECHO(1)      | User                                                   | Commands                       | ECHO(1) |
| NAME         |                                                        |                                |         |
| echo -       | - display a line of text                               |                                |         |
| SYNOPSIS     |                                                        |                                |         |
| echo<br>echo | [ <u>SHORT-OPTION</u> ] [ <u>STRING</u><br>_ONG-OPTION | ]                              |         |
|              |                                                        |                                |         |
| Echo         | the STRING(s) to standard                              | output.                        |         |
| -n           | do not output the trail                                | ing newline                    |         |
| -e           | enable interpretation o                                | f backslash escapes            |         |
| -E           | disable interpretation                                 | of backslash escapes (default) |         |
| hel          | <b>)</b> display this help and e                       | xit                            |         |
| version      |                                                        |                                |         |
|              | output version informat                                | ion and exit                   |         |
| Manual page  | echo(1) line 1 (press h                                | for help or q to quit)         |         |
|              |                                                        | echo ma                        | n page  |

#### Shell Interaction Basics

- 1. Open the terminal application on your local computer
- 2. Connect to Klaatu Linux server with
- 3. ssh <username>@klaatu.cs.washington.edu
- 4. Enter in your password, you will not see characters as you type

**Basic Interactions:** 

- •You can use copy and paste with with your usual short cuts
- •You can navigate through your executed commands by using the up and down arrows - Convenient way to rerun commands or to fix small errors in previous command
- The history command will print the commands you've used this session to the terminal

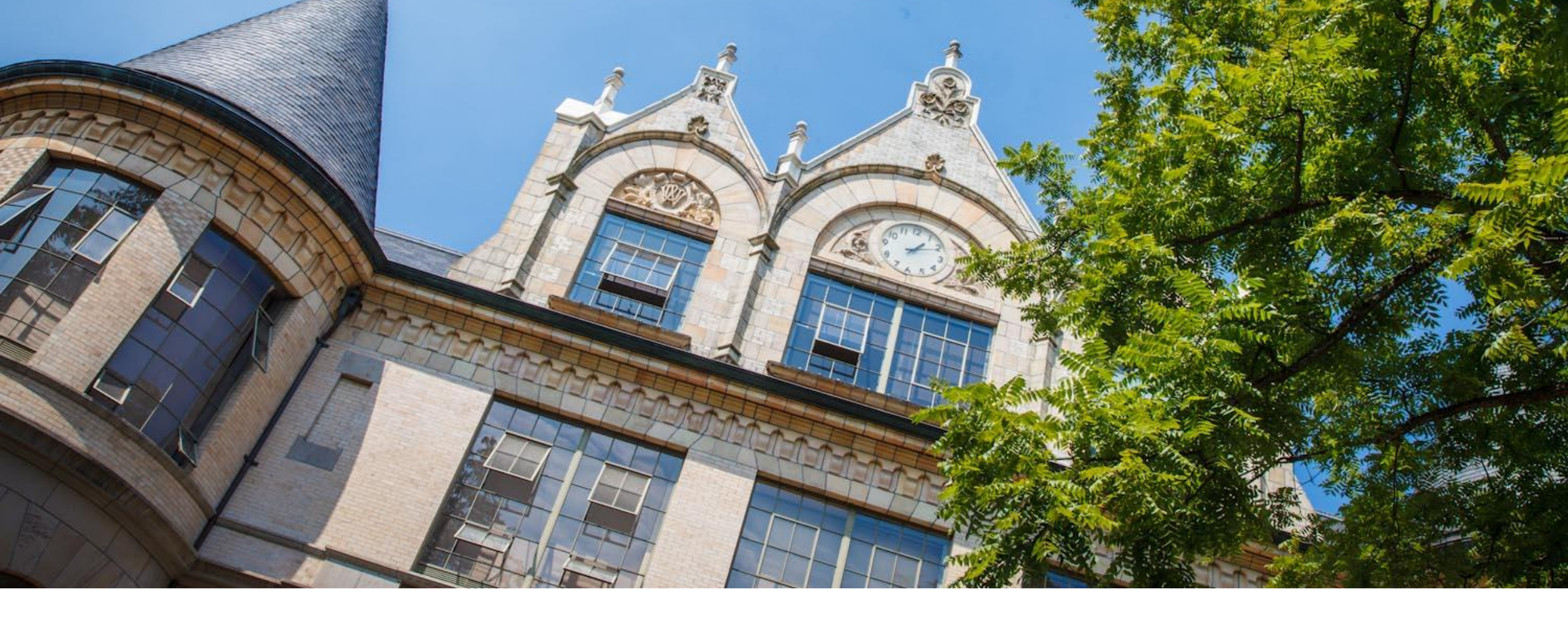

## Linux Demo

Recorded Demo from 374 Sp 20 Instructor Megan Hazen

#### Running Programs

•You can run a program by typing its path into the terminal

•Some folders are globally visible, so you only need the program's name -/bin/ is globally visible because it is in the PATH shell variable

•To run a program in the current directory you need to give the path

-./local\_program

- Running local\_program by itself will not work because it's not globally visible

•All commands are bash files that are executed when you hit "enter" on a terminal line -You can write and execute your own! More on that later

#### Files

A collection of data used for long term storage

- Stored on a hard drive

- Hard drive is the physical portion of a computer that stores large amounts of data sits outside the CPU

#### •Files have...

– Name

- Unique string within the folder
- -Type

- Indicated by the extension at the end of the name

- Content

- Data contained within the file

- Location

- Folder trail from drive to name

- "breadcrumb"

| Name ^                 | Date Modified | Size   | Kind          |
|------------------------|---------------|--------|---------------|
| 🚞 Lecture1-Intro.pptx  | 10/7/20       | 4.9 MB | PowerP(.pptx) |
| 🔚 Lecture2-Shell.pptx  | 11:49 PM      | 1.5 MB | PowerP(.pptx) |
| 🔚 Lecture3-Shell2.pptx | 10/7/20       | 2.4 MB | PowerP(.pptx) |
| 🔚 Lecture4-grep.pptx   | 10/7/20       | 989 KB | PowerP(.pptx) |
| 🔚 Lecture5pting.pptx   | Yesterday     | 959 KB | PowerP(.pptx) |
| 🔚 Lecture6-Regex.pptx  | Yesterday     | 954 KB | PowerP(.pptx) |
| 🔚 Lecture7-IoToC.pptx  | 11:13 PM      | 1.9 MB | PowerP(.pptx) |
| 🔚 Lecture8nters.pptx   | 11:15 PM      | 2.5 MB | PowerP(.pptx) |
| 🔚 Lecture9-malloc.pptx | 11:17 PM      | 858 KB | PowerP(.pptx) |

#### Finder GUI view of folder

| [[Lecture Slides]\$ ls | -1    |         |     |    |       |                           |
|------------------------|-------|---------|-----|----|-------|---------------------------|
| total 33128            |       |         |     |    |       |                           |
| -rw-rr@ 1 Kasey        | staff | 4893375 | 0ct | 7  | 07:57 | Lecture1-Intro.pptx       |
| -rw-rr@ 1 Kasey        | staff | 1488041 | 0ct | 13 | 23:49 | Lecture2-Shell.pptx       |
| -rw-rr@ 1 Kasey        | staff | 2425734 | 0ct | 7  | 07:57 | Lecture3-Shell2.pptx      |
| -rw-rr@ 1 Kasey        | staff | 988501  | 0ct | 7  | 10:45 | Lecture4-grep.pptx        |
| -rw-rr@ 1 Kasey        | staff | 958522  | 0ct | 12 | 08:57 | Lecture5-Scripting.pptx   |
| -rw-rr@ 1 Kasey        | staff | 954220  | 0ct | 12 | 09:28 | Lecture6-Regex.pptx       |
| -rw-rr@ 1 Kasey        | staff | 1869399 | 0ct | 13 | 23:13 | Lecture7-IntroToC.pptx    |
| -rw-rr@ 1 Kasey        | staff | 2498379 | 0ct | 13 | 23:15 | Lecture8-Cpointers.pptx   |
| -rw-rr@ 1 Kasey        | staff | 857760  | 0ct | 13 | 23:17 | Lecture9-malloc.pptx      |
| -rw-rr@ 1 Kasey        | staff | 165     | 0ct | 13 | 23:21 | ~\$Lecture2-Shell.pptx    |
| -rw-rr-0 1 Kasey       | staff | 165     | Oct | 13 | 21:15 | ~\$Lecture7-IntroToC.pptx |

Is –I view of folder CSE 374 AU 20 - KASEY CHAMPION 8

## File System

- Files contain other files, branching out from the root "/" forming a tree-like hierarchy
- •Files are located with a path of folders separated by "/" this is called the "file path"
- Paths starting with "/" are called absolute paths
  - Start searching from the root of the file system
  - EX: /usr/documents/myFiles/myFile.txt
- Paths that do NOT start with "/" are called relative paths
  - Starts searching from current directory
  - EX: myFiles/myFile.txt
- •pwd command will print the current directory

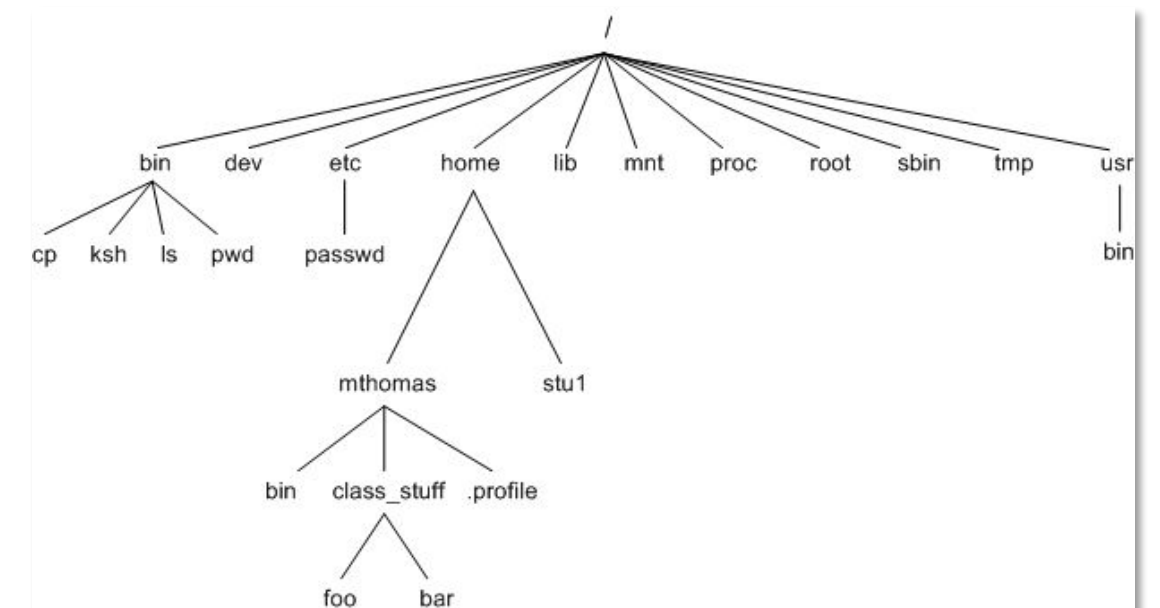

Tree diagram of file structure

## Navigating the File System

- -cd change directory - cd <file path>
- Terminal commands for paths
  - - your home directory
    - EX: cd #change location to home directory
  - -. current directory
  - -.. parent directory
    - EX: Is .. #print contents of parent directory

**Beef up:** - Change this slide to be about navigating the file system with bash Recursive traversal vs non

### Useful Commands

| Command                                    | Operation                                                    | Example             |
|--------------------------------------------|--------------------------------------------------------------|---------------------|
| ls                                         | See folder contents                                          | ls -l               |
| cd <foldername></foldername>               | Move into given folder                                       | cs Downloads        |
| cp <source/> <destination></destination>   | Make a copy of given file in given destination               | cp file.txt myDir/  |
| mv <oldname> <newname></newname></oldname> | Rename or move given existing file to given name/destination | mv fil.txt file.txt |
| cat <filename></filename>                  | Print file contents to terminal window                       | cat file.txt        |
| touch <filename></filename>                | Create empty file with given name                            | touch file.txt      |
| echo <string></string>                     | Print given string to terminal window                        | echo "hello world"  |
| pwd                                        | Print working directory                                      | pwd                 |
| mkdir <directoryname></directoryname>      | Create an empty directory at location specified              | mkdir ~/newDir      |
| exit                                       | Exit the shell                                               | exit                |

## Other Useful Commands

| Command                          | Operation                           | Example          |
|----------------------------------|-------------------------------------|------------------|
| pico <filename></filename>       | Create or ed the oving f            | ees filename     |
| echo <text></text>               | Print text                          | echo hello world |
| pwd                              | Print workin Diecow as file<br>path | machines         |
| touch <filename></filename>      | Create empt <del>y f</del> ile      | touch filename   |
| mkdir                            | Create empty directory              | mkdir            |
| find -name <filename></filename> | Search for file VVget               |                  |
| exit                             | Exit the shell – Scp                |                  |
|                                  | - Filezilla                         |                  |

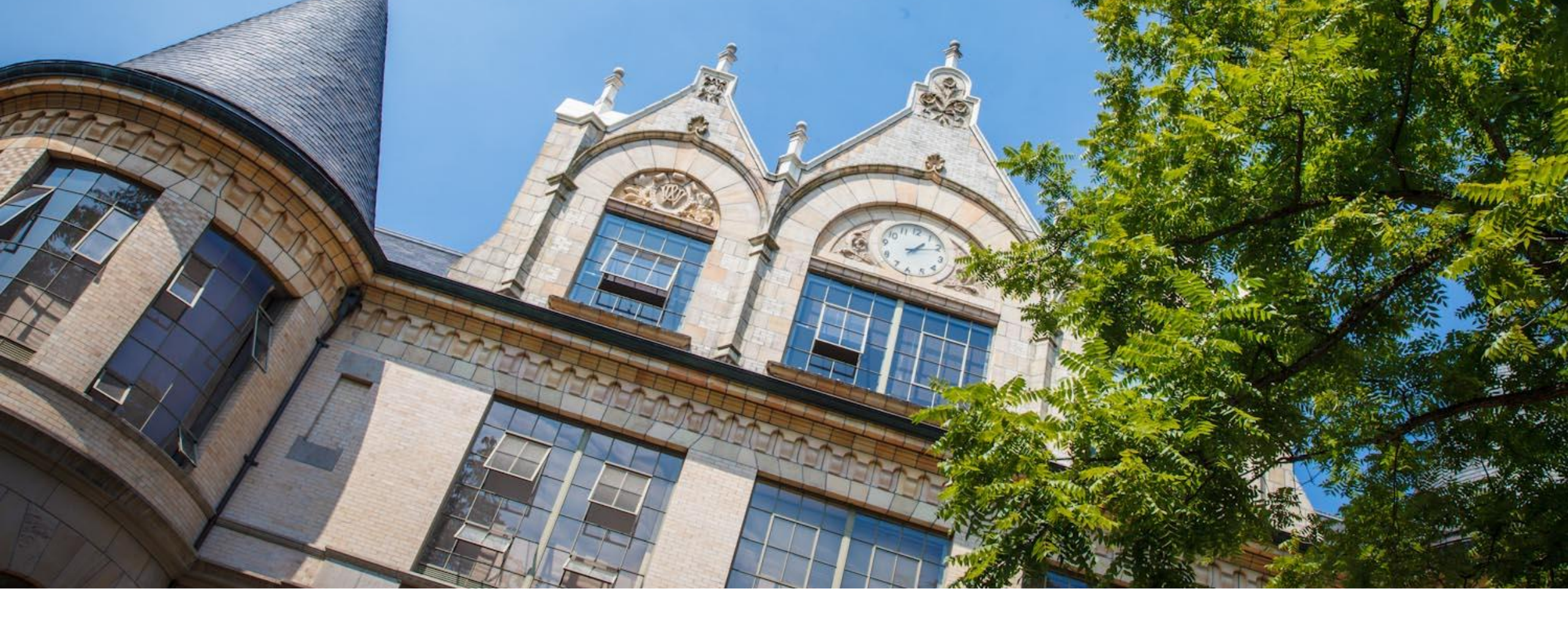

# Demo: File Manipulation

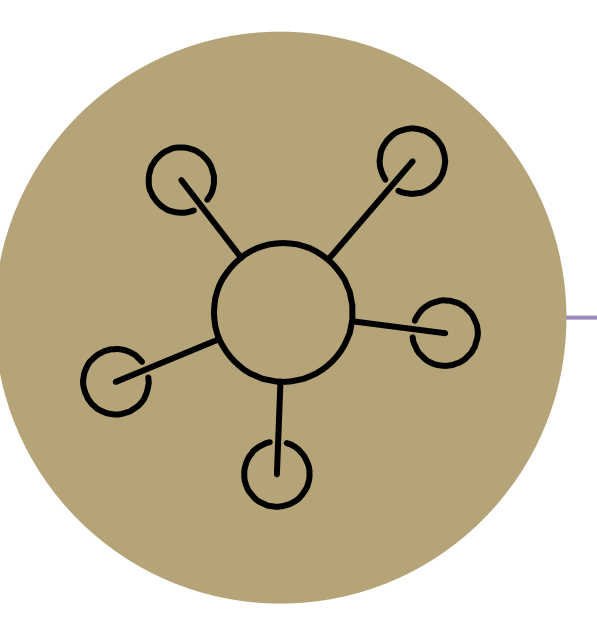

#### Questions?

#### **Lecture Participation Poll #2**

Log onto <u>pollev.com/cse374</u> Or Text CSE374 to 22333